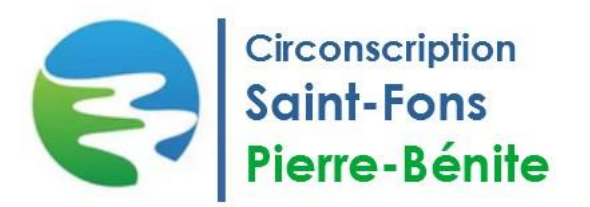

## **TUTORIEL : VISUALISER LES DATES DES FORMATIONS DE LA CIRCONSCRIPTION**

| Se connecter au portail ARENA                                                                                                    |                                                                                                    |
|----------------------------------------------------------------------------------------------------|----------------------------------------------------------------------------------------------------|
| Sélectionner <u>Gestion des personnels</u> dans le menu à gauche                                                                                                    | Market Gestion des personnels                                                                                                    |
| Cliquer sur <u>GAIA – Accès individuel</u>                                                                                                    | GAIA - Accès individuel                                                                                                    |
| Sélectionner <u>1<sup>er</sup> DEGRE 069</u>                                                                                                    | Sélectionnez votre entité<br>1er Degré 069 V                                                                                                    |
| Cliquer sur inscription individuelle                                                                                                    | Inscription<br>Individuelle                                                                                                    |
| Sélectionner <u>Suivi de formation</u> dans le menu de gauche                                                                                                    | Suivi de formation                                                                                                    |
| Prendre note des <u>codes des modules</u> qui vous concerne.                                                                                                    |                                                                                                    |
| Sélectionner <u>Consultation du plan</u> dans le menu de gauche                                                                                                    | Consultation du<br>Plan                                                                                                    |
| Entrer le code du dispositif de notre circonscription<br>23D0690024                                                                                                    | Identifiant du dispositif :<br>24D0690024                                                                                                    |
| L'arborescence du dispositif s'affiche (extrait ci-<br>contre).<br>Vous pouvez alors consulter les modules qui vous<br>intéressent et prendre connaissance des dates déjà<br>fixées, ainsi que des lieux de formation.<br>La loupe vous donne accès à plus de détails sur la<br>formation.<br>⇒ Nous vous conseillons de co | 22D0690024 CIRCONSCRIPTION ST FONS<br>34122 EMC DÉBAT - NIV1 : DÉBAT LITTÉRAIRE<br>CYCLES 2 ET 3<br>Groupe 01<br>14/12/2022 09:00 $\rightarrow$ 14/12/2022 12:00 $\wp$<br>ST FONS<br>15/12/2022 00:00 $\rightarrow$ 15/12/2022 01:30 $\wp$<br>02/03/2023 17:15 $\rightarrow$ 02/03/2023 18:45 $\wp$<br>ST FONS<br>34125 EMC /LANGAGE ORAL / DÉBAT - NIV 2 CYCLES $\wp$<br>Groupe 01<br>04/01/2023 09:00 $\rightarrow$ 04/01/2023 12:00 $\wp$<br>ST FONS<br>05/01/2023 00:00 $\rightarrow$ 05/01/2023 01:30 $\wp$<br>09/03/2023 17:15 $\rightarrow$ 09/03/2023 18:45 $\wp$<br>ST FONS<br>05/01/2023 01:30 $\wp$<br>09/03/2023 17:15 $\rightarrow$ 09/03/2023 18:45 $\wp$<br>ST FONS |
| → Nous vous consenions de consulter regulierement cette arborescence. Des dates seront<br>ajoutées au fil du temps.                                                                                                    |                                                                                                    |

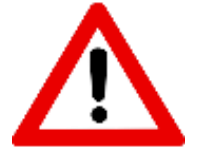

- ajoutées au fil du temps.
  ⇒ Les formations en constellations (plan français et maths) se construisent en collaboration avec chaque équipe. Les dates sont à définir ensemble en début de formation et peuvent
- être modifiées selon les besoins, au cours du parcours.
  ⇒ Pour chaque session de formation, vous recevrez un mail de convocation ainsi qu'un ordre de mission dans votre école de rattachement, environ deux semaines avant.